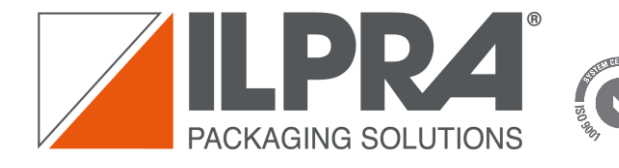

SGS

sede operativa e servizi tecnici 27036 MORTARA (PV) ITALY Via Mattei, 21/23 Tel: +39 0384 2905 Fax: +39 0384 293231 E-mail: ilpra@ilpra.com www.ilpra.com

**Customer Portal User** 

Guide

ILPRA SpA sede legale 20124 MILANO – ITALY Galleria Buenos Aires, 13 cap. soc. € 2.407.720 i.v. c.f. e r.i. MI 01054200157 partita iva IT 01054200157 r.e.a. Milano 466339 Codice SDI 7HE8RN5

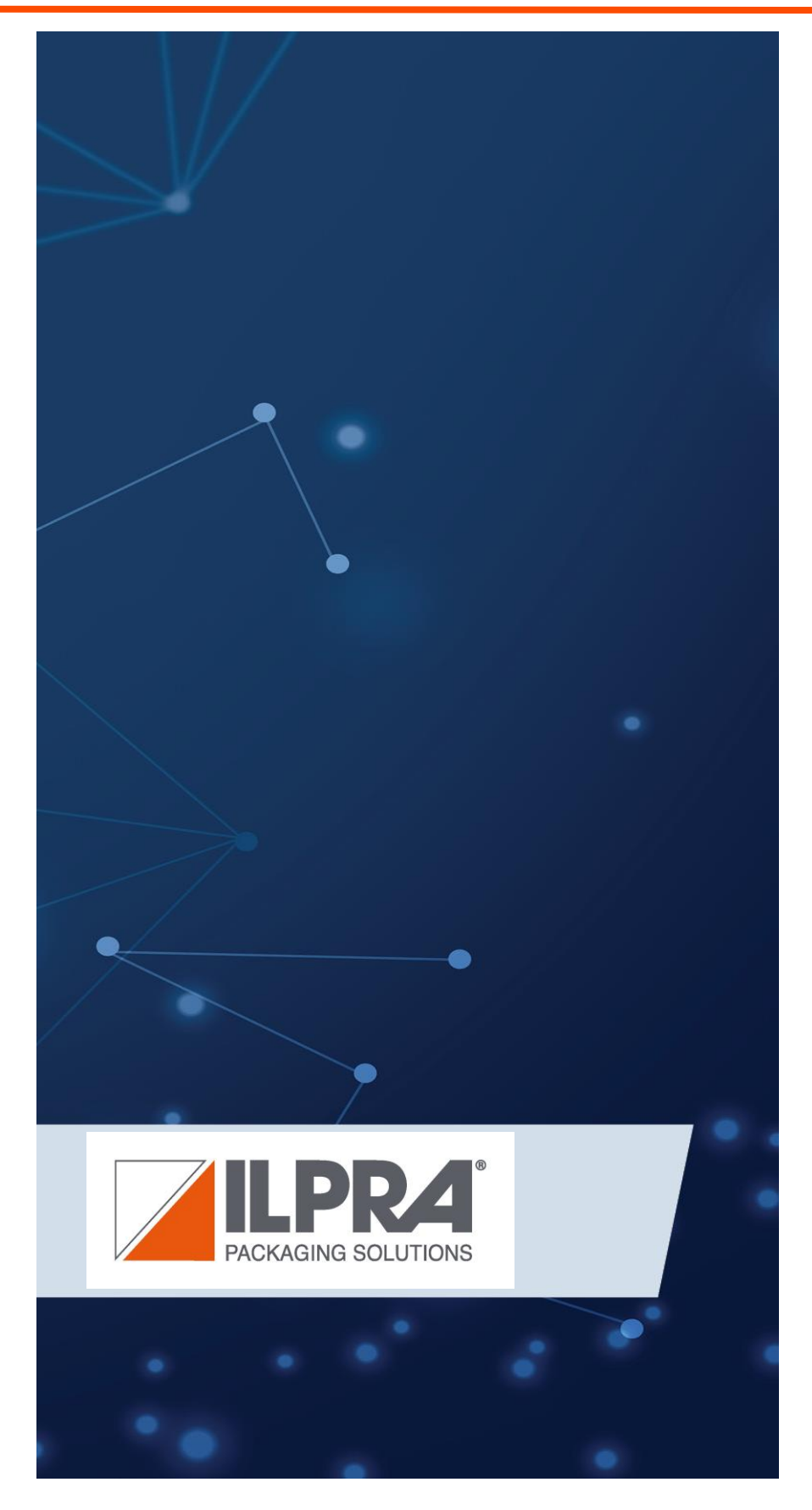

EURONEZA ( POWTH WILL

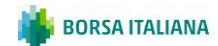

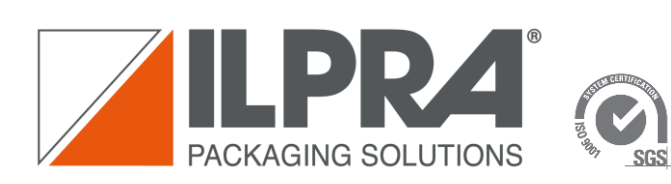

ILPRA SpA sede legale 20124 MILANO – ITALY Galleria Buenos Aires, 13 cap. soc. € 2.407.720 i.v. c.f. e r.i. MI 01054200157 partita iva IT 01054200157 r.e.a. Milano 466339 Codice SDI 7HE8RN5

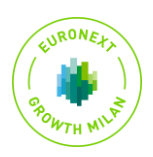

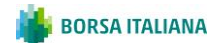

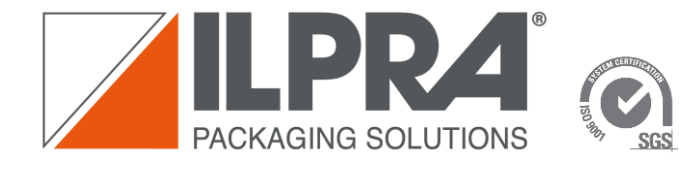

ILPRA SpA sede legale 20124 MILANO – ITALY Galleria Buenos Aires, 13 cap. soc. € 2.407.720 i.v. c.f. e r.i. MI 01054200157 partita iva IT 01054200157 r.e.a. Milano 466339 Codice SDI 7HE8RN5

#### Summary

| 1 | introduction                            | 4  |
|---|-----------------------------------------|----|
| 2 | Customer Portal Registration Request    | 4  |
| 3 | Confirm Registration                    | 5  |
| 4 | Login to Customer Portal ILPRA          | 5  |
| 5 | How to open a case to ILPRA assistance1 | 11 |

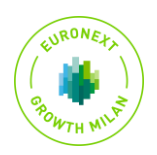

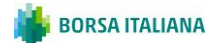

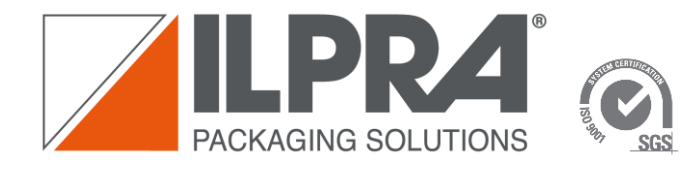

ILPRA SpA sede legale 20124 MILANO – ITALY Galleria Buenos Aires, 13 cap. soc. € 2.407.720 i.v. c.f. e r.i. MI 01054200157 partita iva IT 01054200157 r.e.a. Milano 466339 Codice SDI 7HE8RN5

## 1 introduction

This document aims to explain how to send a registration request to the ILPRA Customer Portal, access the ILPRA Customer Portal and manage cases within it.

The ILPRA Customer Portal gives the end customer the opportunity to open Cases/tickets requesting support from ILPRA, modify the Cases already open and view all the cases relating to their Account (Company). Furthermore, by using "Customer Portal Conversation" you can speak directly with an internal ILPRA user who will respond directly to the case.

# 2 Customer Portal Registration Request

To send a registration request to the Customer Portal, you need to click on the link below <a href="https://customerportal.ilpra.com/registration/">https://customerportal.ilpra.com/registration/</a>, wait a few seconds for the page to load and enter all the requested information in the form .

| Registration Request                                                   | 5. Country                                        |
|------------------------------------------------------------------------|---------------------------------------------------|
| Fill out the form to send a registration requests to our ILPRA Service | Enter your answer                                 |
|                                                                        | 6. Company *                                      |
| * Required                                                             | Enter your answer                                 |
| 1. First Name *                                                        |                                                   |
| Enter your answer                                                      | 7. VAT Number *                                   |
|                                                                        | Enter your answer                                 |
| 2. Last Name *                                                         |                                                   |
| Enter your answer                                                      | 8. Serial Number *                                |
|                                                                        | Enter your answer                                 |
| 3. Email                                                               |                                                   |
| Enter a valio email audress.                                           | Submit                                            |
| 4. Phone number                                                        |                                                   |
| Enter your answer                                                      | Never give out your password. <u>Report abuse</u> |

Once you have entered all the necessary information, send (by clicking on submit) the registration request.

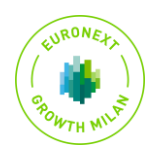

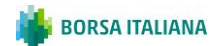

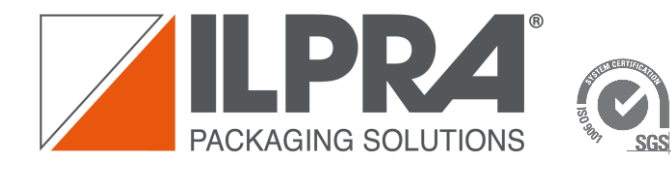

ILPRA SpA sede legale 20124 MILANO – ITALY Galleria Buenos Aires, 13 cap. soc. € 2.407.720 i.v. c.f. e r.i. MI 01054200157 partita iva IT 01054200157 r.e.a. Milano 466339 Codice SDI 7HE8RN5

### **3** Confirm Registration

The registration request will be managed internally by ILPRA. After being examined and validated, you will be sent an email confirming your registration on the ILPRA Customer Portal.

| Hello Mattia ,                                                                                                    |
|----------------------------------------------------------------------------------------------------|
| Your registration request has been accepted.<br>You can access to the ILPRA Customer portal at the following link https://ilpracustomerportalprd.powerappsportals.com/. |
| Thank you.<br>Best Regards.                                                                                                    |
| ILPRA S.p.A<br>Via Mattei, 21 - 27036 Mortara<br>Visit our website: www.ilpra.com                                                                                       |

At this point, simply click on the link to be redirected to the Customer Portal.

# 4 Login to Customer Portal ILPRA

1. Once you arrive on the ILPRA Customer Portal website, you can authenticate by clicking on "Azure AD".

|     | ILPRA                                                                                                    | A Knowledge Base   Forums | My Support   Q,   Sign in |
|-----|----------------------------------------------------------------------------------------------------|---------------------------|---------------------------|
| Sig | n in with an external account                                                                            |                           |                           |
| Az  | zure AD                                                                                                  |                           |                           |
| Ab  | Browse the KB<br>Out Customer Self-Service Portal<br>e site uses sample data for demonstration purposes. | t Help<br>Create Case     | Contact us                |
|     |                                                                                                    |                           |                           |

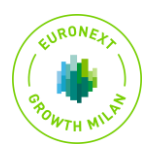

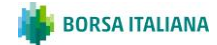

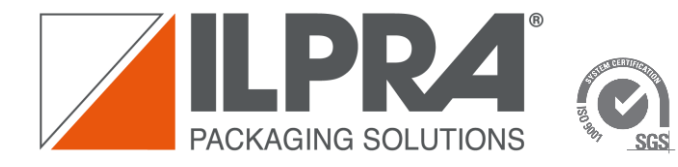

2. After that, you will be asked for your login user. (you must use the same email declared during registration and the credentials you set).

| Pick | an account                         |  |  |
|------|------------------------------------|--|--|
| à    | Mattia<br>mattia.                  |  |  |
| 8    |                                    |  |  |
|      |                                    |  |  |
|      |                                    |  |  |
|      | 44-14 (1990) 100 (1990) 100 (1990) |  |  |
|      | the staffing second                |  |  |

3. Accept the requested permissions.

| Hicrosoft                                                                                                    |                                |
|----------------------------------------------------------------------------------------------------|--------------------------------|
| mattia                                                                                                    |                                |
| Permissions requested by:                                                                                                    |                                |
| ILPRA S.p.A.                                                                                                    |                                |
| By accepting, you allow this organization to:                                                                                                    |                                |
| V Receive your profile data                                                                                                    |                                |
| V Collect and log your activity                                                                                                    |                                |
| V Use your profile data and activity data                                                                                                    |                                |
| Visiou should only accept of you than LTRAL Soc. A most URAL<br>Soc. A Visious adments' is you and used to these permissions at<br>https://www.count.microsoft.com/urganizations.<br>Learn more |                                |
| This resource is not shared by Microsoft.                                                                                                    |                                |
| Cancel Accept                                                                                                    |                                |
|                                                                                                    |                                |
|                                                                                                    |                                |
|                                                                                                    |                                |
|                                                                                                    |                                |
|                                                                                                    | Terms of use Privacy & cookies |

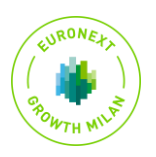

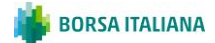

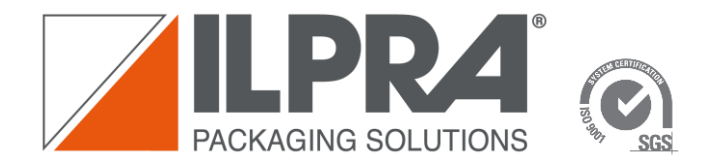

ILPRA SpA sede legale 20124 MILANO – ITALY Galleria Buenos Aires, 13 cap. soc. € 2.407.720 i.v. c.f. e r.i. MI 01054200157 partita iva IT 01054200157 r.e.a. Milano 466339 Codice SDI 7HE8RN5

 It could be shown a warning, inviting you to download a "Microsoft Autheticator" app. This app is necessary because two-factor authentication is required to access the ILPRA Customer Portal.

| Microsoft                                                                                                    |  |
|----------------------------------------------------------------------------------------------------|--|
| mattia.                                                                                                    |  |
| Action Required                                                                                                    |  |
| Your organization requires additional security<br>information. Follow the prompts to download and<br>set up the Microsoft Authoriticator app. |  |
| Use a different account                                                                                                    |  |
| Learn more about the Microsoft Authenticator app                                                                                              |  |
| Next                                                                                                    |  |
|                                                                                                    |  |
|                                                                                                    |  |
|                                                                                                    |  |

Then, continue with the procedure by clicking on "Next".

5. Log in, always using the same email address expressed during registration and the same credentials.

| Microsoft                    |                                |
|------------------------------|--------------------------------|
| Enter password               |                                |
| Sign in with another account |                                |
|                              |                                |
|                              | Terms of use Privacy & cookies |

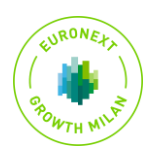

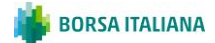

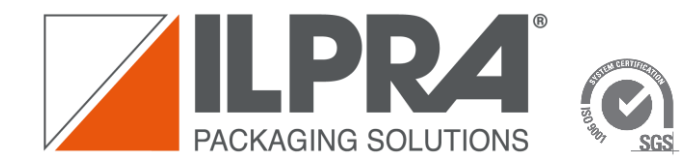

ILPRA SpA sede legale 20124 MILANO – ITALY Galleria Buenos Aires, 13 cap. soc. € 2.407.720 i.v. c.f. e r.i. MI 01054200157 partita iva IT 01054200157 r.e.a. Milano 466339 Codice SDI 7HE8RN5

Download the app on your mobile phone by clicking on "Dowload Now". You will be redirected to a Microsoft web page containing two QR codes that you can scan to install the app.
 ILPRA S.p.A.

|      | Keep your account secure                                                                                                    |
|------|----------------------------------------------------------------------------------------------------|
| Micr | Osoft Authenticator<br>Start by getting the app<br>On your phone, install the Microsoft Authenticator app. <u>Deveload now</u><br>After you install the Microsoft Authenticator app on your device, choose "Next".<br>Iwant to use a different authenticator app |
|      |                                                                                                    |
|      |                                                                                                    |

 At this point, you will be redirected to the Microsoft website. Scan the matrix code with your Android or IOS mobile device. Then download the app.

| Scarica Microsoft<br>Authenticator<br>In interaction devidence and a second second se |                 |   |
|----------------------------------------------------------------------------------------------------|-----------------|---|
| Scarica l'app sul<br>Benerat anna ann                                                                                                    | tuo smartphone* |   |
|                                                                                                    |                 |   |
| Google Play                                                                                                    | App Store       | , |

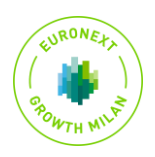

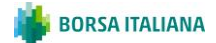

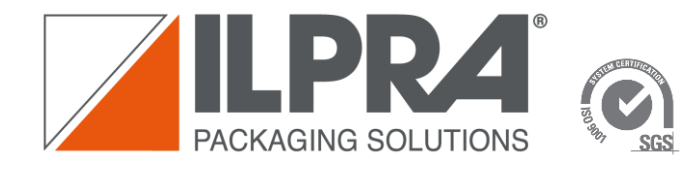

- ریمه علی معرود به معرود به معرود ب معرود به معرود به معرود ب معرود به معرود به معرود به معرود به معرود به معرود به معرود به معرود به معرود به معرود به معرود به معرود به معرو معرود به معرود به معرود به معرود به معرود به معرود به معرود به معرود به معرود به معرود به معرود به معرود به معرو معرود
- 8. After installing the app, return to the home page and click on "Next"

- 9. Inside the Microsoft Authenticator app, click on the "+" and connect a "Work or Business" type account.
- 10. Continue on the home page until you see a matrix code. Scan the matrix code with the Microsoft Authenticator app, then click on "Next".

| ILPRA S.p.A. |                                                                                                    | ? |
|--------------|----------------------------------------------------------------------------------------------------|---|
|              | Keep your account secure                                                                                                    |   |
|              | Microsoft Authenticator Scan the QR code Use the Microsoft Authenticator app to scan the QR code. This will connect the Microsoft Authenticator app with you account. After you scan the QR code, choose "Next".  Cart scan image?  Back Next |   |
|              |                                                                                                    |   |

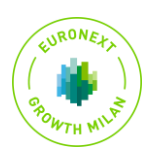

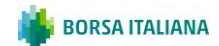

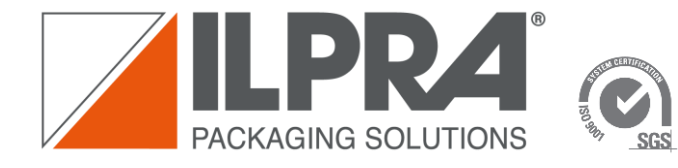

11. At this point a number will appear, which you will have to write down in the Microsoft Authenticator app.

Once the procedure is completed, your account will be linked to the newly installed authenticator app.

| Then click on "Next" |                          |           |   |
|----------------------|--------------------------|-----------|---|
| ILPRA S.p.A.         |                          |           | ? |
|                      | Keep your account secure |           |   |
|                      | Microsoft Authenticator  | Back Next |   |
|                      |                          |           |   |
|                      |                          |           |   |

- 12. Finally, on the next screen go ahead by clicking on "done"
- 13. Accept the last requested permissions and enter the ILPRA Customer Portal.

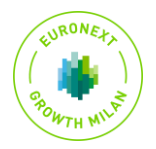

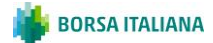

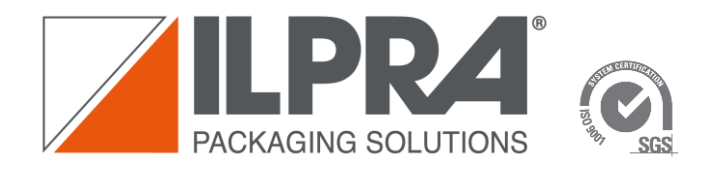

ILPRA SpA sede legale 20124 MILANO – ITALY Galleria Buenos Aires, 13 cap. soc. € 2.407.720 i.v. c.f. e r.i. MI 01054200157 partita iva IT 01054200157 r.e.a. Milano 466339 Codice SDI 7HE8RN5

#### 5 How to open a case to ILPRA assistance

Once inside the Portal <u>https://customerportal.ilpra.com</u> , click on the "My Support" area.

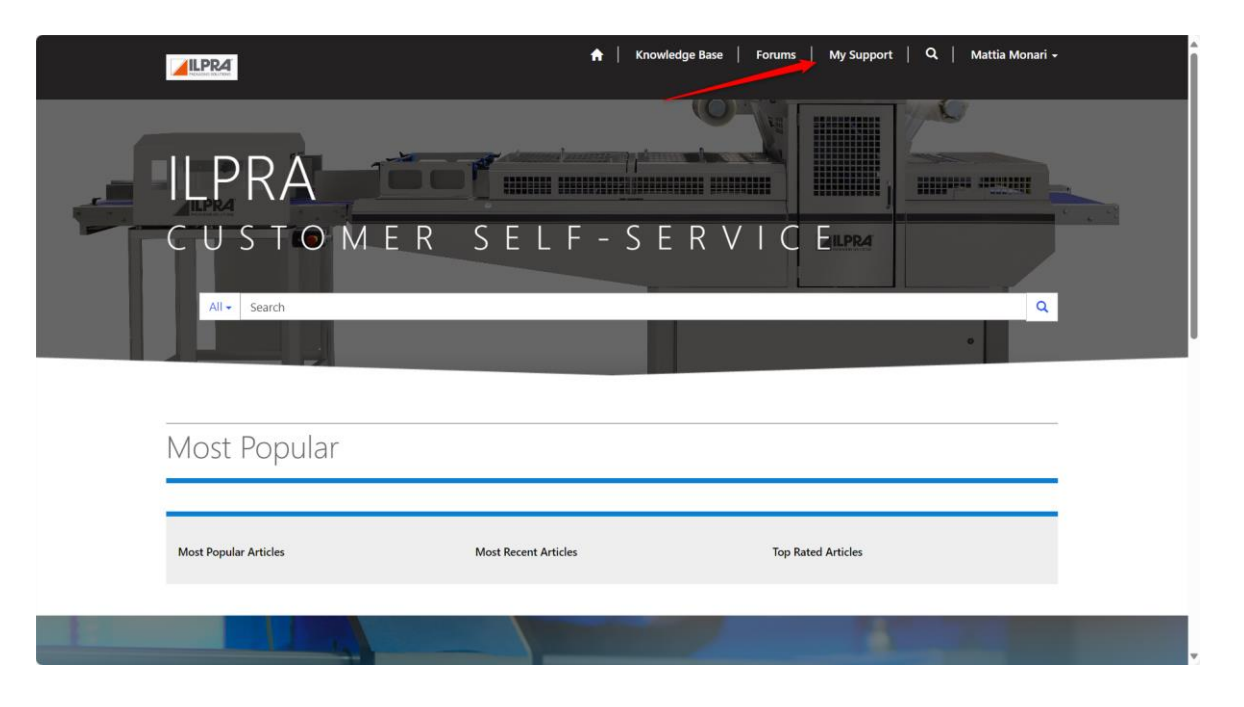

Then, click on "Open a New Case" to open a new support request. To consult existing assistance requests, click on the list below.

|   |                                  | *             | Knowledge Base | Forums   My Suppor         | t   Q   Mattia Monari <del>-</del> | Î        |
|---|----------------------------------|---------------|----------------|----------------------------|------------------------------------|----------|
|   | Home > Support                   |               |                |                            |                                    |          |
|   | Support                          |               |                |                            |                                    |          |
|   | Q What can we help you with?     |               |                |                            | ٩                                  |          |
|   | My Open Cases 🗸                  |               |                | Search                     | Q Open a New Case                  | <b>^</b> |
|   | Case Title                       | Case Number 🖊 | Status Reason  | Customer Request<br>Date 븆 | Asset                              |          |
|   | There are no records to display. |               |                |                            |                                    |          |
| B | 7                                | Cot           | Holp           |                            |                                    |          |

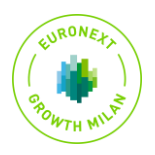

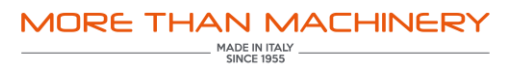

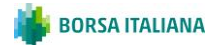

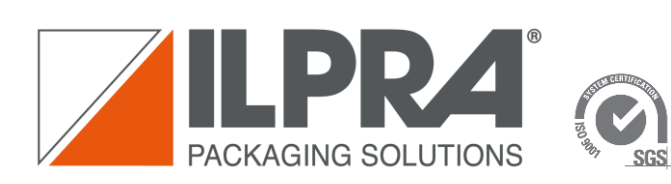

ILPRA SpA sede legale 20124 MILANO – ITALY Galleria Buenos Aires, 13 cap. soc. € 2.407.720 i.v. c.f. e r.i. MI 01054200157 partita iva IT 01054200157 r.e.a. Milano 466339 Codice SDI 7HE8RN5

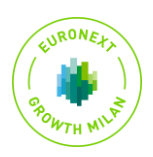

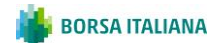